# 「鉄の女」と呼ばれたマーガレット・サッチャー

パスファインダーを使うと、テーマに関する情報や資料を探す手順がわかります。

ここでは、イギリス初の女性首相となったマーガレット・サッチャーについて調べます。

| ▽目次▽                          |
|-------------------------------|
| 1. <u>キーワード</u> を情報検索のために考える  |
| 2. <u>入門的な情報</u> で、テーマを理解する   |
| 3. <u>図書</u> を探す              |
| 4. <u>論文・雑誌記事</u> を探す         |
| 5. <u>新聞記事</u> を探す            |
| 6. <u>WEB サイト</u> を参考にする      |
| 7. <u>本学図書館にない資料</u> を手に入れる   |
|                               |
| 1.キーワードの例 <u>▲TOP</u>         |
|                               |
| 女性 外国 イギリス 政治 経済 首相 新自由主義 鉄の女 |
|                               |
| サッチャー主義 サッチャリズム               |
|                               |
| 2.入門的な情報源 <u>▲тор</u>         |
|                               |

1) 百科事典や用語辞典などで調べる

| 書誌情報                                                                              | 請求記号                 | 配置場所 |
|-----------------------------------------------------------------------------------|----------------------|------|
|                                                                                   | R233.0033  <br>M     | 参考図書 |
| <u> 『現代外国人名録』日外アソシエーツ株式会社編集 日外アソシエー</u><br><u>ツ,2008</u>                          | R280.33  N  <br>2008 | 参考図書 |
| <u> 『世界女性人名大辞典 : マクミラン版』 ジェニファー・アグロウ編纂 : 竹村</u><br><u>和子日本語版監修 国書刊行会, 2005.1.</u> | R280.33  U           | 参考図書 |

2) データベースで調べる

> ジャパンナレッジ Lib(学内専用) 約 50 種類の辞事典、叢書、雑誌の一括検索ができる

# 3.図書を探す ▲ ТОР

1) 書架で探す

図書館の本は、内容を数字で表す分類番号によって並んでいます。 似ている数字=似た内容の本は棚の近くあるため、直接見て探すことができます。

280.4 女性伝記 289.3 個人伝記

312.33 政治(イギリス)

332.33 経済政策(イギリス)

#### 2) オンライン目録(OPAC) で本学図書館にある本を調べる

| 書誌情報                                                                              | 請求記号                           | 配置場所 |
|-----------------------------------------------------------------------------------|--------------------------------|------|
| <u>『世界を変えた 10 人の女性 : お茶の水女子大学特別講義』 池上彰著</u><br><u>文藝春秋, 2013.</u>                 | 280.4  I                       | 第2書架 |
| <u>『マーガレット・サッチャー : 政治を変えた「鉄の女」』 冨田浩司著 新潮</u><br><u>社, 2018 (新潮選書).</u>            | 289.3  T                       | 第2書架 |
| <u> 『サッチャー私の半生』マーガレット・サッチャー著 ; 石塚雅彦訳 ; 上, 下</u><br>日本経済新聞社, 1995.                 | 289.3   T   1<br>289.3   T   2 | 第2書架 |
| <u> 『サッチャー回顧録 : ダウニング街の日々』マーガレット・サッチャー著 ; 石</u><br>塚雅彦訳 ; 上, 下. ── 日本経済新聞社, 1993. | 312.33  T  1<br>312.33  T  2   | 第2書架 |
| <u> 『サッチャーの経済革命』 ジェフリー・メイナード著 : 新保生二訳 日本経済新聞社, 1989.7.</u>                        | 332.33  M                      | 第2書架 |

- 3)本学図書館にない本を調べる
  - > CiNii Books 主に全国の大学図書館の蔵書が調べられる
  - ➢ Webcat Plus 連想検索で幅広く探せる
  - <u>Books.or.jp</u> 入手可能な国内刊行書が調べられる

## 4.論文·雑誌記事を探す ▲<u>то</u>Р

- 1) データベースで論文・雑誌記事を探す
- ▶ CiNii Rsearch 主に学術雑誌の論文検索ができて、一部本文や公開元へのリンクがある
- > MAGAZINEPLUS(学内専用) 一般雑誌や学術雑誌の記事情報が調べられる
- ▶ 大宅壮一文庫雑誌記事索引 CD-ROM 版(図書館専用) 幅広く一般雑誌の記事情報が調べられる

※雑誌が本学図書館にあるかどうかは、オンライン目録(OPAC)で確認できます

| 書誌情報                                                                           | データベース                   | OPAC |
|--------------------------------------------------------------------------------|--------------------------|------|
| 田中文憲著「サッチャリズムに関する一考察(1)」『和洋女子大学紀要. 文<br>系編奈良大学紀要』 46,p.25-47,2018.3            | CiNii Research<br>(本文あり) | —    |
| 宮崎 犀一著「サッチャー主義と英国病のゆくえ-浸透する独自のマネタリズ<br>ム」『エコノミスト』 59 (26), p.121-126, 1981.7.5 | MAGAZINE<br>PLUS         | 所蔵あり |
| 「『鉄の女』は強かった-サッチャー英首相、歴史的 3 選を勝ち取る」<br>『Newsweek』 2 (25), p.6-12, 1987.6.25     | MAGAZINE<br>PLUS         | 所蔵なし |

## 5.新聞記事を探す <u>▲тор</u>

- 1) 新聞や新聞縮刷版を見て探す
  - 各社の新聞(約3か月分)はブラウジングルームにあります 北海道新聞、朝日新聞、読売新聞、毎日新聞、日本経済新聞、Japan Times 他
  - 新聞縮刷版(北海道新聞、朝日新聞、日本経済新聞)は第2書架にあります ※新聞縮刷版とは、縮小印刷した新聞1ヶ月分を冊子体にまとめたものです。
- 2) データベースで新聞記事を探す
  - > 朝日新聞クロスサーチ(学内専用) 朝日新聞記事検索データベース
  - > 北海道新聞記事データベース(図書館専用)
  - > 日経テレコン(図書館専用) 新聞約 100 紙や雑誌の記事、企業情報などが調べられる

#### 6.WEB サイト <u>▲тор</u>

- 1) Web で信頼性のある関連サイトを検索する
  - 一般財団法人マーガレット・サッチャー財団(The Margaret Thatcher Japan Foundation) マーガレット・サッチャーの公式サイト

## 7.本学図書館にない資料を入手するには <u>▲TOP</u>

本学図書館にない資料は、以下の方法で入手を試みることができます。 どの方法がよいのか案内したり、他の類似資料を紹介したりもしますので、 まずは2階カウンターへご相談ください。

1) 新規購入依頼(リクエスト)をする

入手可能な本は、一部を除き図書館の蔵書として購入することができます。 およそ1ヵ月で貸出可能になります。

- ▶ 2 階カウンターで ID・パスワード入手後、新規購入依頼(OPAC メニュー)からログインして申し込む
- > 2 階にある新規購入依頼(リクエスト)申込用紙で申し込む
- 2)相互貸借を申し込む

本を所蔵している主に他大学図書館へ借用を依頼します。 希望する場合は、2階カウンターへ申し込んでください。 なお、借用先の条件で、貸出期間が短い、本学図書館内のみで利用というような場合があります。

3) 文献複写を申し込む

雑誌は相互貸借ができませんが、必要部分のコピーを取り寄せることができます。 また、本の一部分に対しても可能です。

4)他の図書館へ直接見に行く

近郊の図書館で所蔵している時は、直接見に行く方が便利な場合があります。 札幌市などの公共図書館は、直接行って利用ができます。 他大学図書館は、2階カウンターへ「紹介状」の発行を申し込んでください。